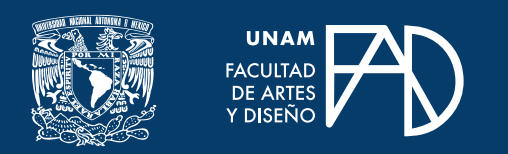

## GUÍAS PARA ALUMNXS

# Diseña presentaciones con Powtoon y Genially

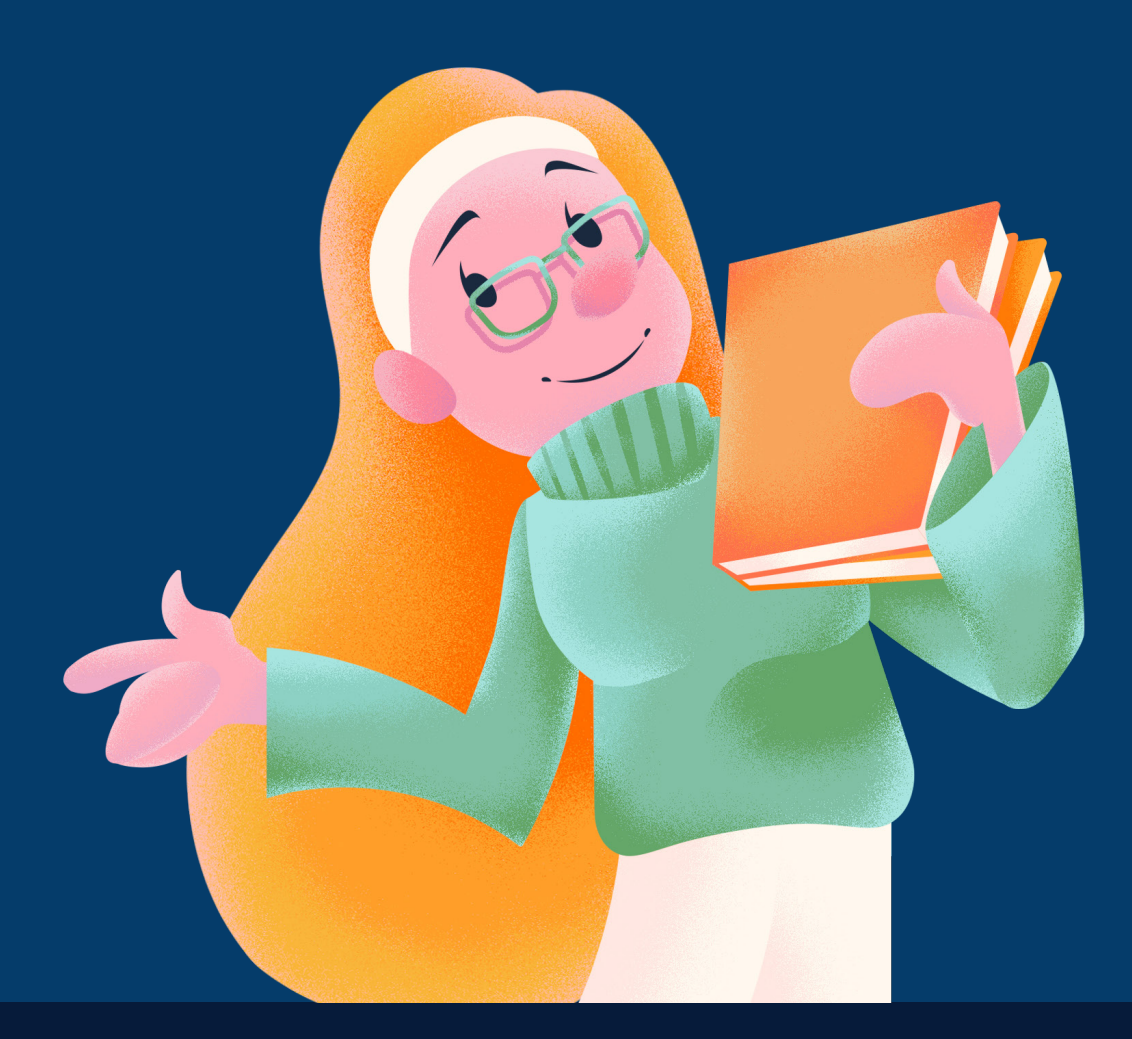

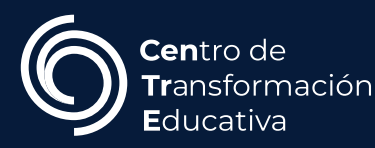

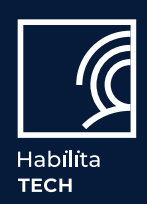

## Powtoon

#### ¿Qué es Powtoon?

Es una plataforma de comunicación visual y video que te permitirá crear presentaciones atractivas e interesantes..

#### ¿Cómo usarlo?

#### Paso 1.

Ingresa a <<u>https://www.powtoon.com/</u>>.

#### Paso 2.

Crea una cuenta.

#### Paso 3.

Una vez que hayas creado tu cuenta, da clic en el botón **"Crear"** y selecciona **"Presentación".** 

#### Paso 4.

Elige la plantilla de presentación que más te guste y da clic en **"Editar en Studio"** 

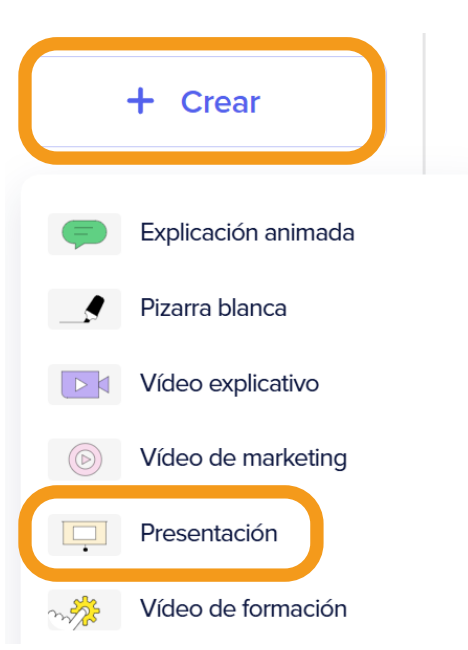

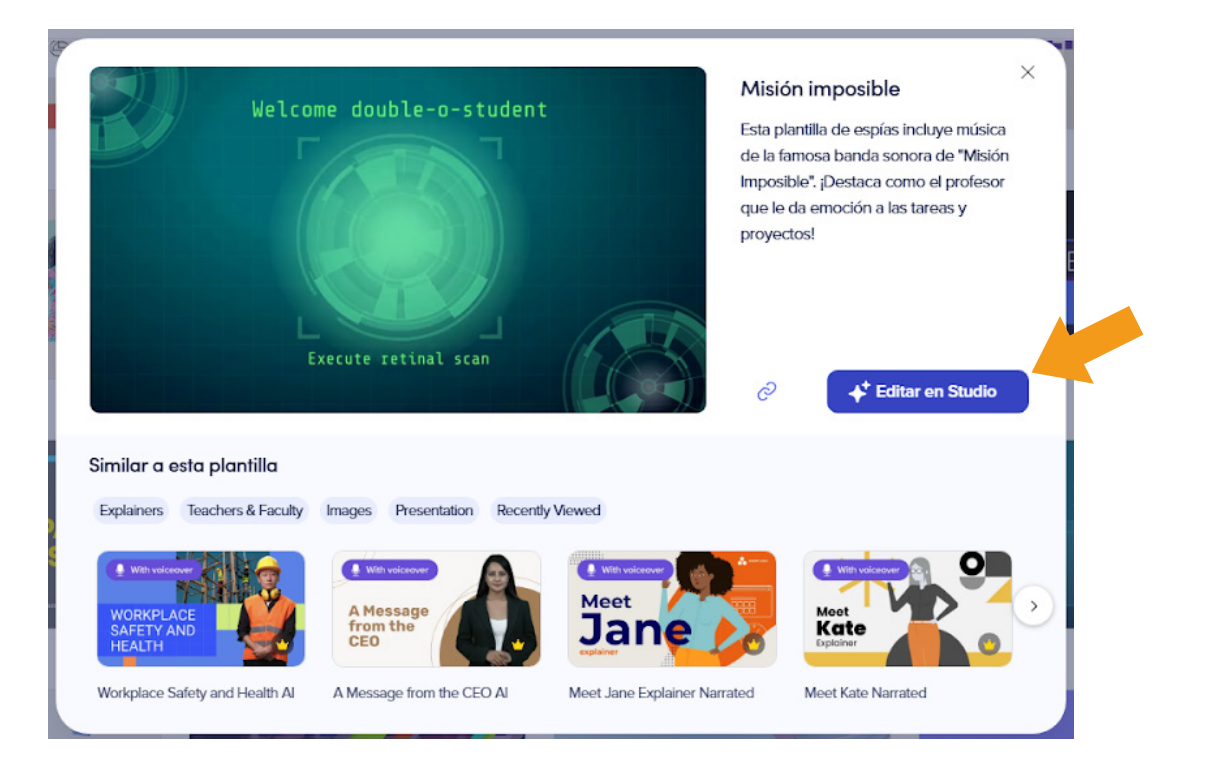

## **GUÍAS PARA ALUMNXS**

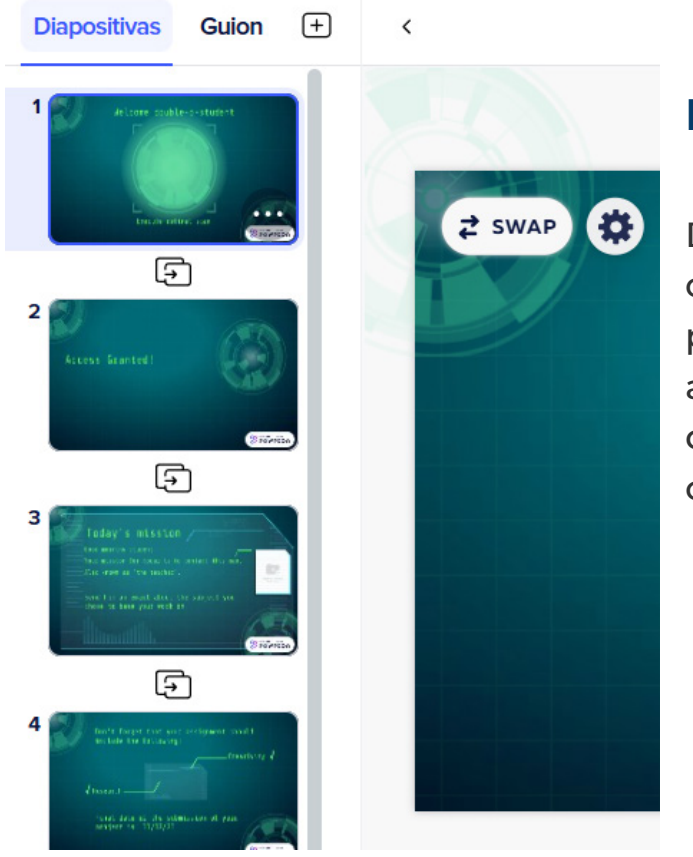

## Interfaz

Del lado izquierdo de la pantalla se encuentran las diapositivas que integran la plantilla que elegiste. Desde ahí podrás agregar nuevas diapositivas, borrarlas, duplicarlas, alargar o reducir su duración, etc.

En la parte superior podrás encontrar tres botones, uno para mostrar/ocultar la cámara, otro para cambiar la relación de aspecto de tu presentación y por último, el botón de mostrar cuadrícula.

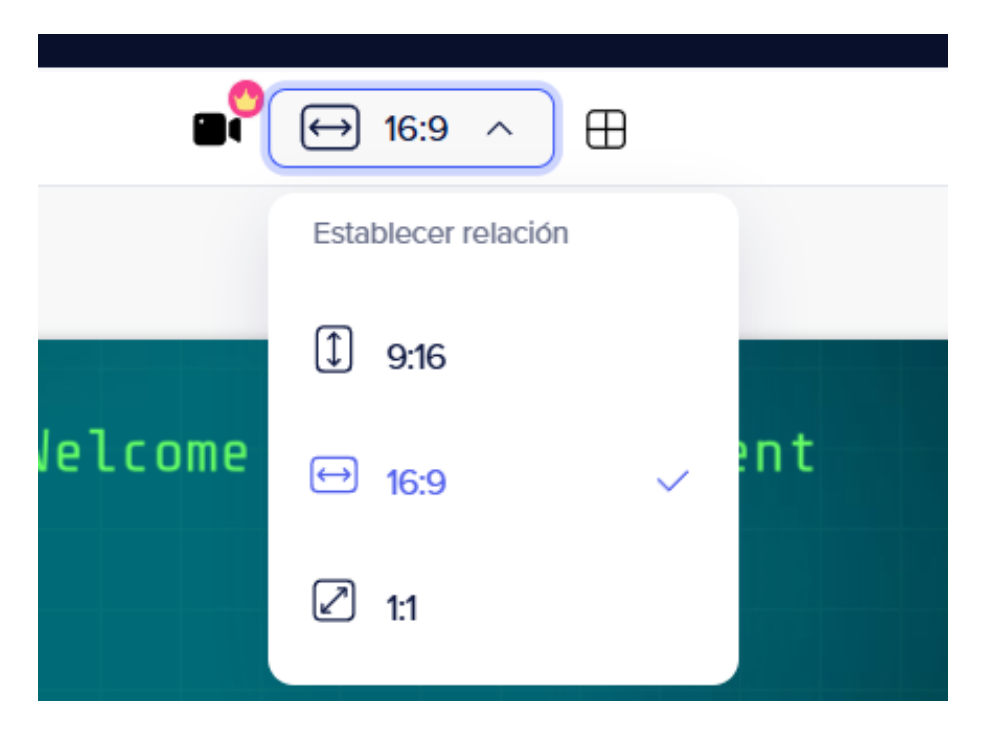

## **GUÍAS PARA ALUMNXS**

Del lado derecho, se encuentra la barra de herramientas y su respectiva biblioteca, desde la cual podrás agregar escenas, elegir un fondo, agregar texto, personajes, formas, imágenes, videos, entre otras cosas más.

En la parte inferior, se encuentra la línea de tiempo de la presentación.

Ahí podrás definir la duración de cada diapositiva así como la duración de los elementos que integres en ellas. También es posible añadir música.

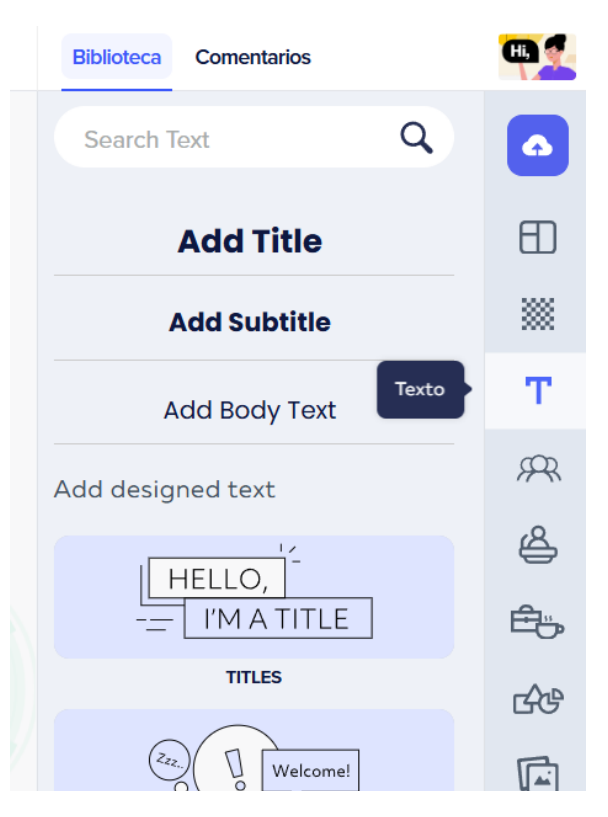

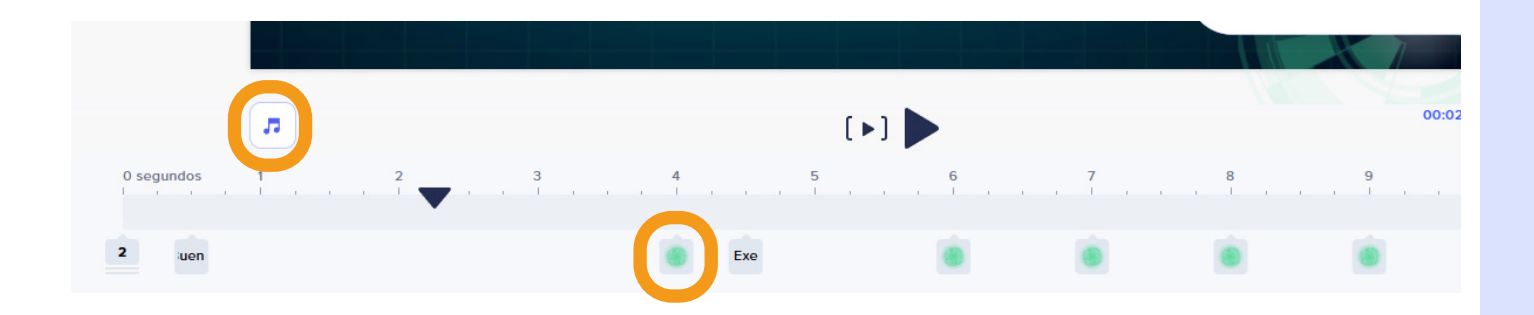

Al seleccionar cualquier elemento, tendrás la posibilidad de cambiar su tamaño, su color, la opacidad, añadir efectos y animaciones.

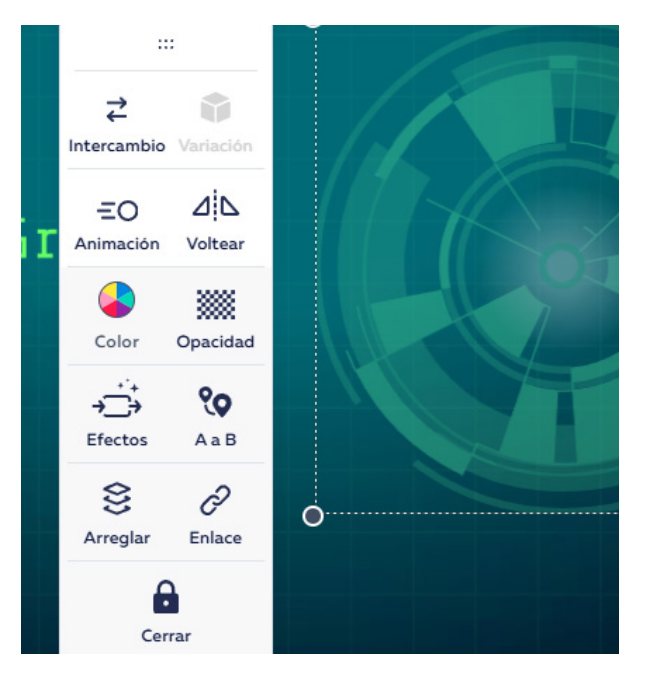

## Exportar

Para poder exportar tu presentación en formatos como PPTX, PDF o MP4 necesitas tener una cuenta de paga, sin embargo, Powtoon da la opción de compartirla a través de un enlace.

Da clic en el botón "Exportar", y luego en "Compartir enlace al video".

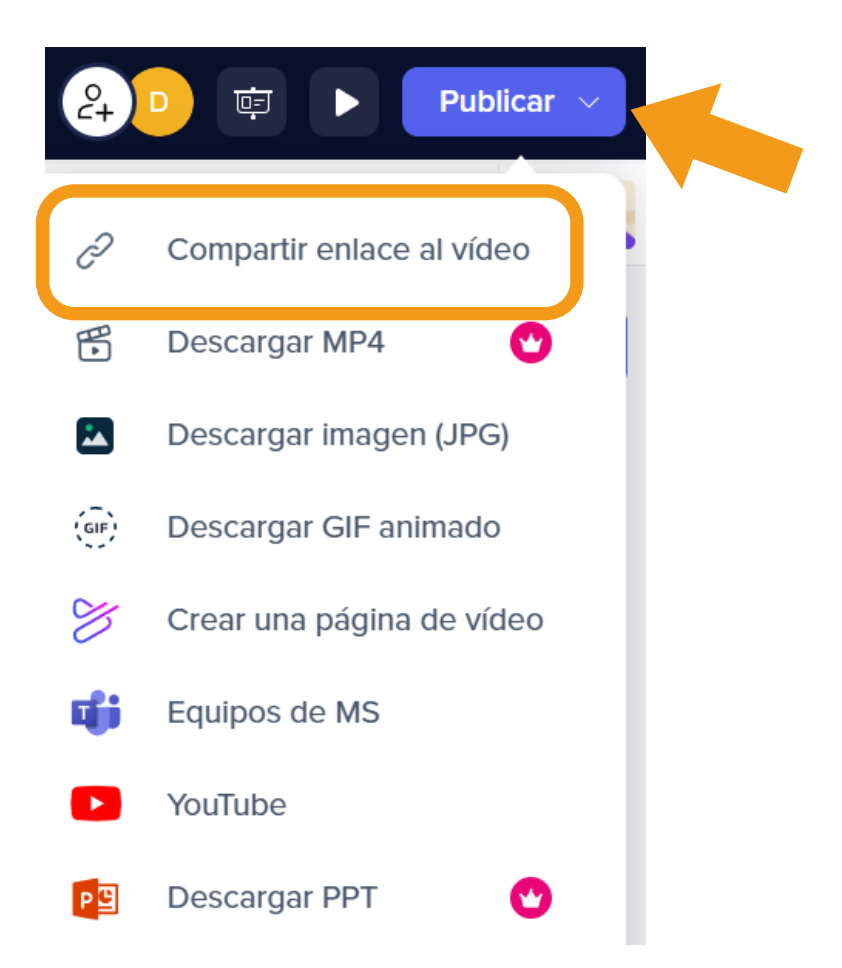

Una vez dentro del enlace, podrás elegir la manera en que la presentación se mostrará; como diapositivas o como video.

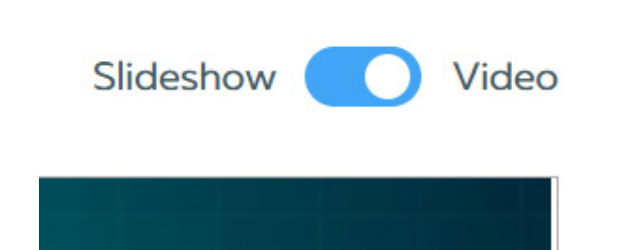

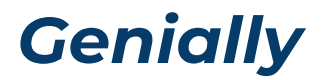

#### ¿Qué es Genially?

Es una plataforma para crear contenido visual interactivo de manera rápida y sencilla.

#### ¿Cómo usarlo?

#### Paso 1.

Ingresa a <<u>https://genially.com/es/</u>>.

#### Paso 2.

Crea una cuenta.

#### Paso 3.

Para comenzar a crear una presentación puedes seleccionar una plantilla o crear una en blanco, así como importar alguna presentación en archivo PPTX, PDF o Google Slides.

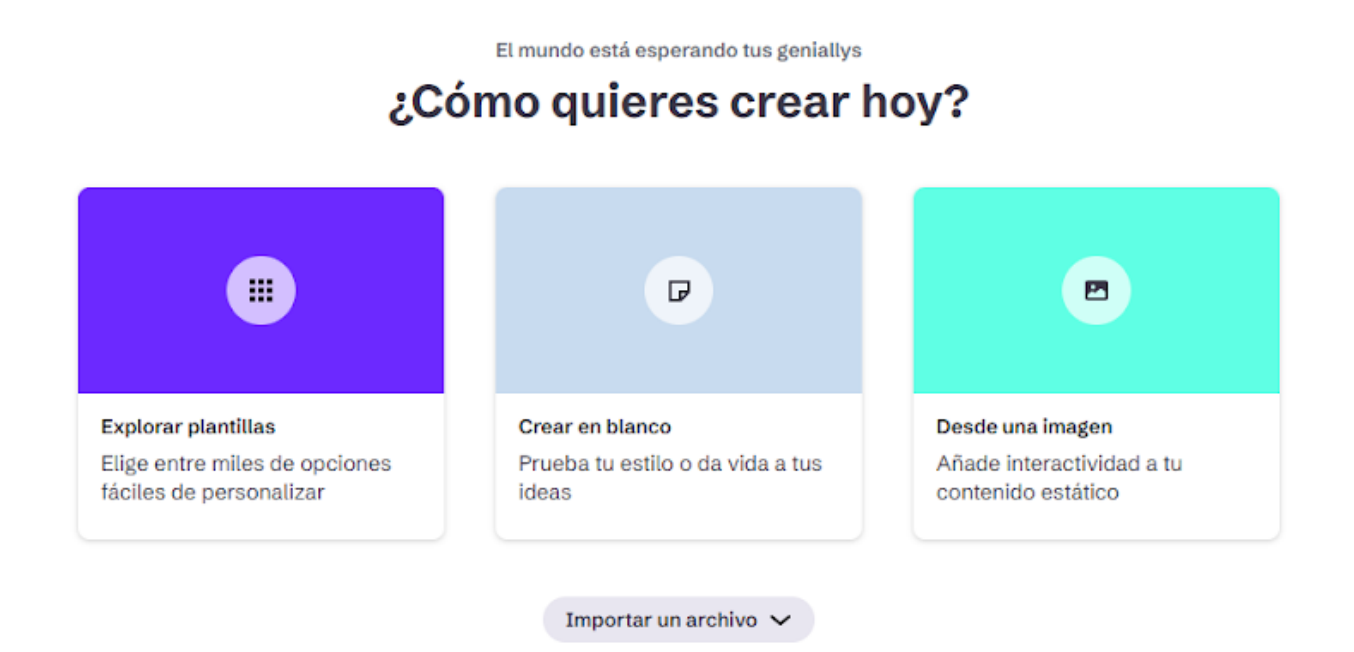

USAR ZOTERO Y CITE THIS FOR ME 6

### Paso 4.

Una vez seleccionada la plantilla, deberás elegir qué diapositivas quieres añadir.

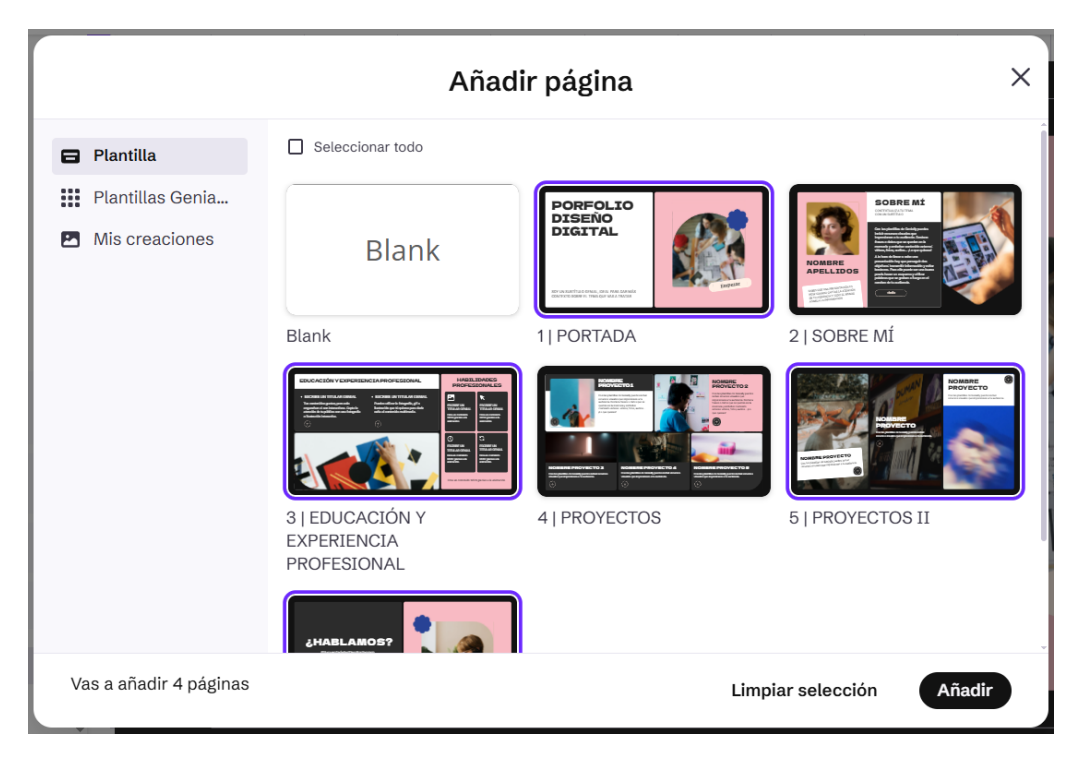

## Interfaz

Del lado izquierdo de la pantalla se encuentra la barra de herramientas, desde donde podrás agregar texto, recursos, elementos y preguntas interactivas, cambiar el fondo, subir imágenes, videos y audios, entre otros.

Además en esta sección puedes encuentran las páginas o diapositivas que tengas agregadas.

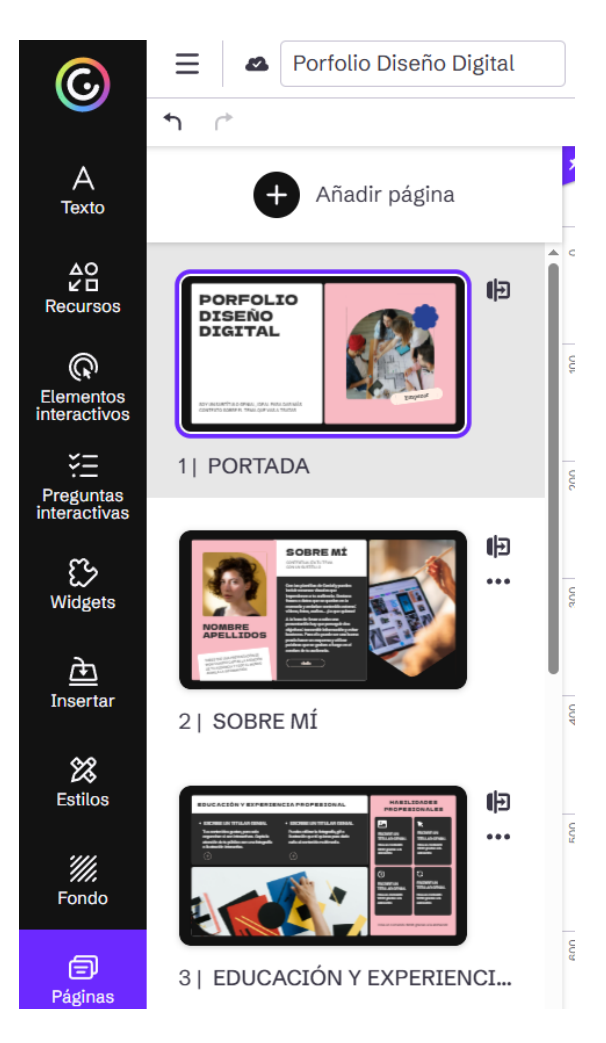

En la parte inferior, además de los botones básicos de navegación durante la edición, se encuentran los botones de "Lienzo", modifica las medidas; "Navegación", define el método de navegación que se tendrá al momento de presentar y "Colores de documento" define la paleta de colores.

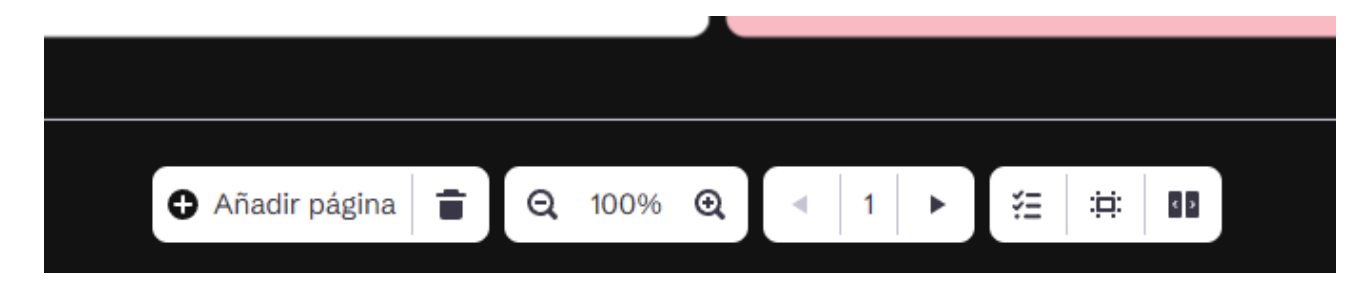

## Compartir

Genially permite exportar presentaciones como PDF o PPTX; por lo que la manera de mostrar tu presentación es por medio del botón **"Compartir"**. Aquí podrás crear un enlace para mostrar la presentación.

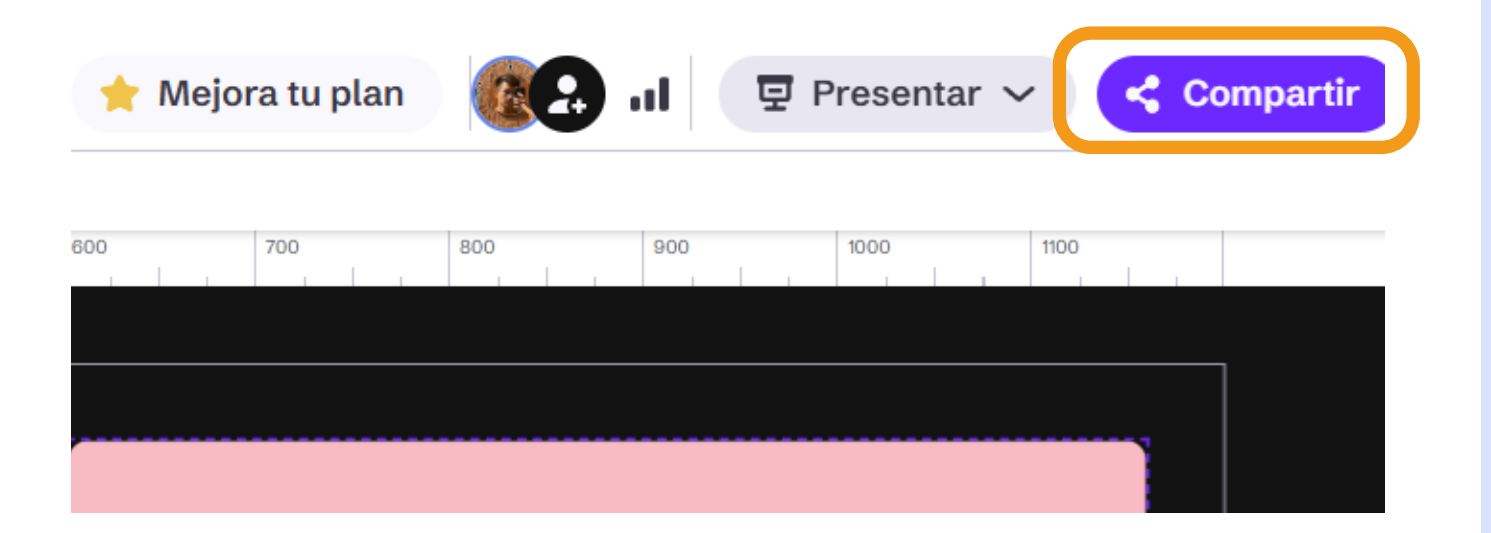

## Fuentes de información

Genially. (s.f.). *Genially. La forma más fácil de crear experiencias interactivas.* <a href="https://genially.com/es/">https://genially.com/es/</a>.

Powtoon. (s.f). Powtoon. Crea vídeos fácilmente. < https://www.powtoon.com/>.

## DISEÑA PRESENTACIONES CON POWTOON Y GENIALLY

#### FACULTAD DE ARTES Y DISEÑO

**Dr. Mauricio de Jesús Juárez Servín** Director

**Dr. Oscar Ulises Verde Tapia** Secretario general

**Dra. Adriana Paredes Martínez** Secretaria académica

## CENTRO DE TRANSFORMACIÓN EDUCATIVA FAD

Mtro. Angel Uriel Flamenco Aguirre Responsable del Centre

**Lic. José Felipe Ávila Ruíz** Producción audiovisual

**Lic. Yunuén Mandujano López** Apoyo y formación tecnológica a estudiantes

**Mtro. Bogard Alfonso Verdiguel Vázquez** Corrección de estilo y cuidado editorial

**Lic. Benjamín Arenas de Jesús** Soporte técnico y diseño web

**Mtra. Sarahí Guzmán Flores** Formación docente y asesoría pedagógica

**Lic. David Peñuñuri González** Tecnologías del aprendizaje

## DISEÑA PRESENTACIONES CON *POWTOON* Y *GENIALLY*

Mtro. Angel Uriel Flamenco Aguirre Coordinación académica

**Lic. Yunuén Mandujano López** Administración del proyecto

**Diego Gómez Elizalde** Elaboración de contenidos

**Diego Gómez Elizalde** Diseño y formación editorial

**Eugenio Aguila Jiménez** Diseño de cubierta

**Mtro. Bogard Alfonso Verdiguel Vázquez** Corrección de estilo

Fecha de elaboración: 12 de junio de 2025

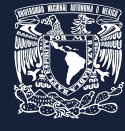

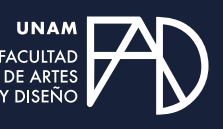

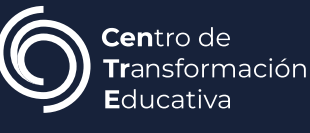